¿Cómo enviar las correcciones de evaluación por medio del OJS 3.2?

## Sistema revistas-UdeA

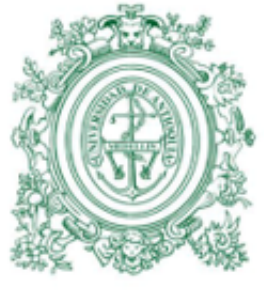

1 8 0 3

1. En su correo (con el que está registrado en la plataforma OJS) debe tener una notificación de los resultados de la evaluación. Para ver estos resultados y luego responder a ellos ingrese a la plataforma OJS de la revista con su usuario y contraseña.

Una vez esté allí busque en **Mi lista** el artículo que le fue evaluado. Igual va a encontrar una alerta bajo el título del artículo que le indica que los ajustes fueron solicitados. **De clic en el nombre del artículo.** 

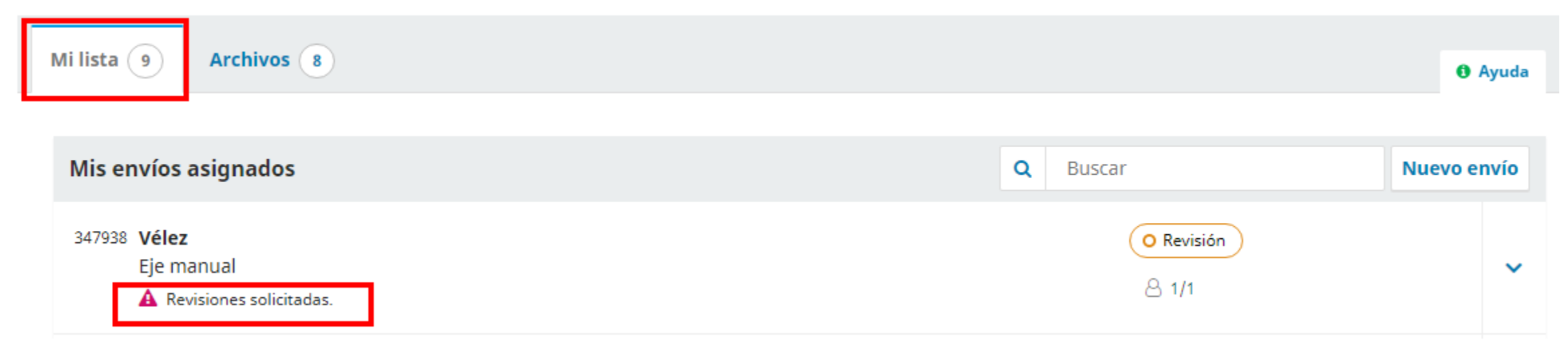

- 2. Una vez en el entono de la plataforma que lleva a los resultados de la evaluación encontrará:
  - Notificación: dar clic sobre el hipervínculo, allí estará el correo del editor con los resultados de evaluación y las recomendaciones de los pares académicos.
  - Archivos adjuntos del revisor: si el evaluador adjunto un documento con comentarios de clic para descargar.
  - Revisiones: allí una vez tenga los ajustes solicitados desde Subir archivo puede enviar el artículo con las correcciones sugeridas por los pares.
  - Revisa las discusiones: allí desde Añadir discusión puede escribirle un correo al editor indicando que las correcciones están listas.

| <b>Estado de ronda 1</b><br>Revisiones solicitadas. |                 |                                     |
|-----------------------------------------------------|-----------------|-------------------------------------|
| Notificaciones                                      |                 |                                     |
| [rpmv] Decisión del editor/a                        |                 | 2020-10-23 09:30 AM                 |
|                                                     |                 |                                     |
| Archivos adjuntos del revisor/a                     |                 | Q Buscar                            |
|                                                     | No hay archivos |                                     |
|                                                     |                 |                                     |
| Revisiones                                          |                 | Q Buscar Subir archivo              |
|                                                     | No hay archivos |                                     |
|                                                     |                 |                                     |
| Revisa las discusiones                              |                 | Añadir discusión                    |
| Nombre                                              | De              | Ultima respuesta Respuestas Cerrado |

## ¿Cómo subir el archivo con los ajustes?

En Revisiones de clic en Subir archivo

| Revisiones |                 | Q Buscar | Subir archivo |
|------------|-----------------|----------|---------------|
|            | No hay archivos |          |               |

Luego en la ventaba que se abre selecciones Texto del artículo, luego en Subir fichero cargo el archivo con los ajustes y para finalizar de clic en Continuar.

| Subir archivo de                            | revisión               |                                 |                 | × |
|---------------------------------------------|------------------------|---------------------------------|-----------------|---|
| 1. Cargar envío                             | 2. Metadatos           | 3. Finalizar                    |                 |   |
| <b>Componente del</b><br>Texto del artículo | artículo *             |                                 |                 | ~ |
| ✓ Texto del artí                            | culo, Artíuclo con aji | ustes previos a evalauciòn.docx | Cambiar fichero |   |

Garantizar una revisión anónima

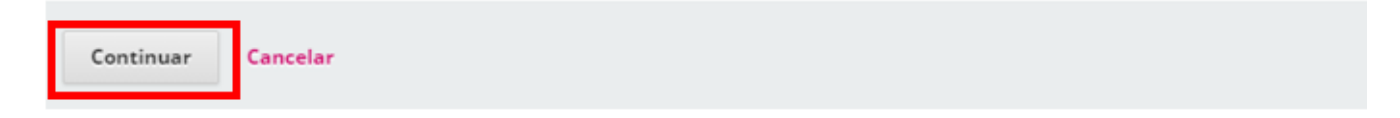